## Руководство по созданию Галереи

Для того чтобы создать много картинок и что бы они выглядели все одинаково рис. 1

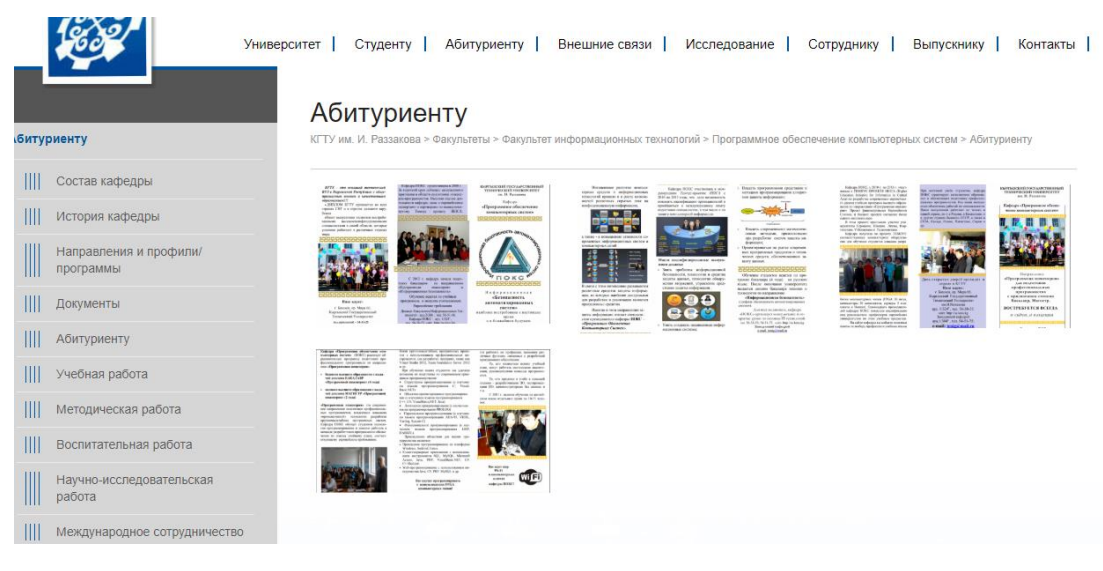

Puc. 1

Для начало надо авторизоваться, после рис. 2, выбираем страницу, где хотим создать галерею и нажимаем на страницу, далее нажимаем Содержимое (1).

| Боковое Меню                          | Контент      |
|---------------------------------------|--------------|
| + Содержимое                          | + Содержимое |
| 🗐 🛑 Русский                           |              |
| <b>Страница:</b><br>t3://page?uid=457 |              |
| + Содержимое                          |              |
|                                       |              |

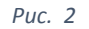

## Выбираем Состав кафедры (1) рис. 3

| 2  | Созд | ать новый элемент содержимого                           |   |                                                    | × |
|----|------|---------------------------------------------------------|---|----------------------------------------------------|---|
| Φŀ | Кон  | тент Типовое содержимое страницы                        |   |                                                    |   |
|    | 2    | Состав кафедры                                          |   | Галерея<br>Удобно успользовать если много картинок |   |
| 2  | •    | <b>Боковое меню</b><br>Меню подстраниц                  | • | Боковое меню<br>Меню выбранных страниц             |   |
|    |      | <b>Слайдер</b><br>Слайдер                               |   | Текст и изображение<br>Можно добавить только текст |   |
|    | -    | Разместить сотрудника<br>Разместить данные о сотруднике |   |                                                    |   |

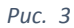

Добавляйте картинки рис. 4. Нажимаем на кнопку (1) и выбираем нужные нам картинки.

| 🗙 Закрыть 🖪 Сохранить 💽 View                                                     |      | i |              | 公 |  |  |  |  |
|----------------------------------------------------------------------------------|------|---|--------------|---|--|--|--|--|
|                                                                                  |      |   |              | ן |  |  |  |  |
| Выравнивание                                                                     | Дата |   |              |   |  |  |  |  |
| Стандартный 🖌                                                                    |      |   |              |   |  |  |  |  |
| Ссылка                                                                           |      |   |              |   |  |  |  |  |
|                                                                                  |      |   | <b>6</b> 8 Q | > |  |  |  |  |
| Подзаголовок                                                                     |      |   |              |   |  |  |  |  |
|                                                                                  |      |   |              |   |  |  |  |  |
|                                                                                  |      |   |              |   |  |  |  |  |
| Параметры дополнения                                                             |      |   |              |   |  |  |  |  |
| • Загрузка картинки                                                              |      |   |              |   |  |  |  |  |
|                                                                                  |      |   |              |   |  |  |  |  |
| Допустимые расширения файлов:<br>GTE IPG THEG THE THE BMD PCX TGA PNG PDE AT SVG |      |   |              |   |  |  |  |  |
|                                                                                  |      |   |              |   |  |  |  |  |

Рисунок 4